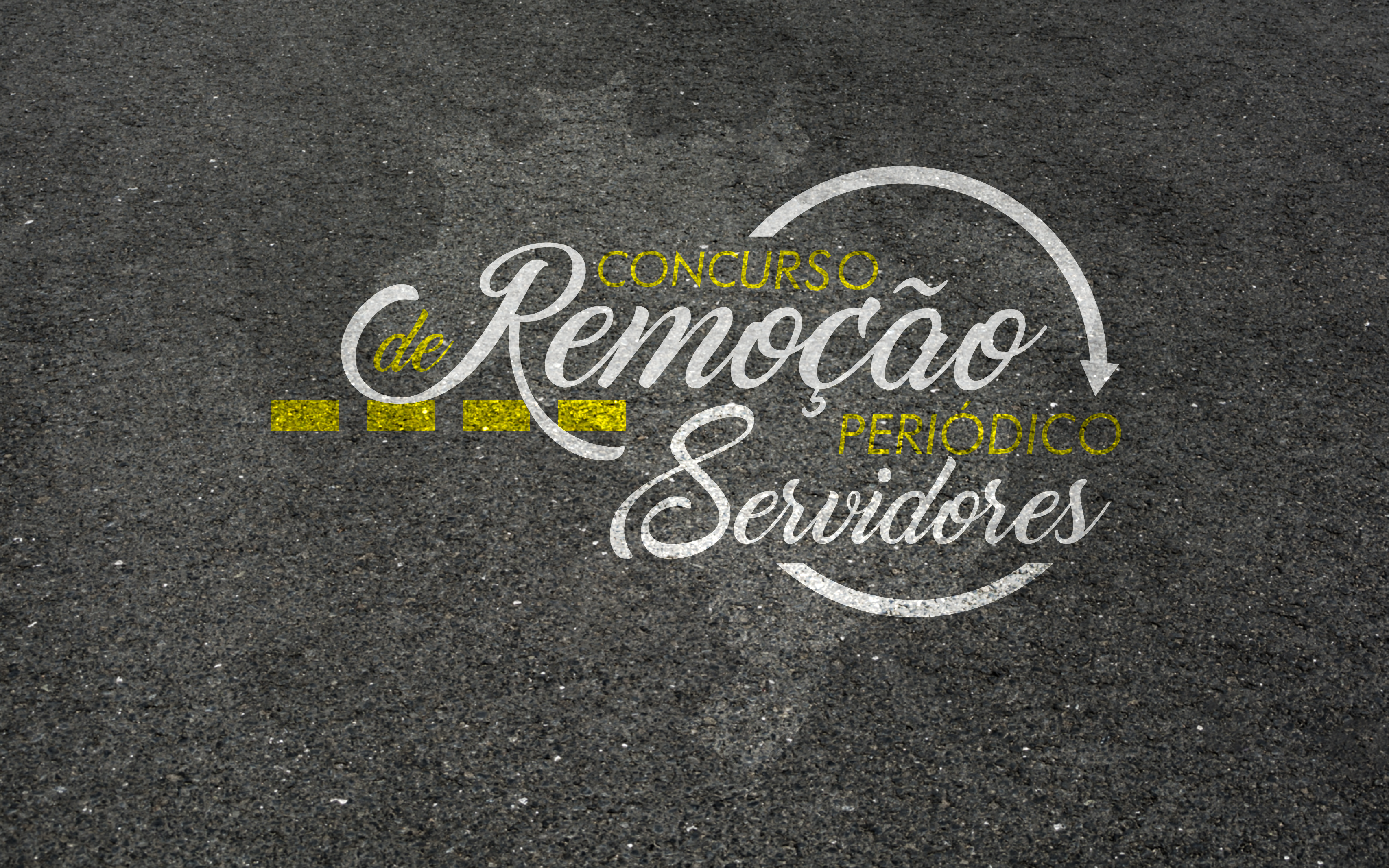

# PASSO A PASSO INSCRIÇÃO NO CONCURSO DE REMOÇÃO PERIÓDICO

| 1000           | Contraction of the local division of the local division of the loc | 1000  | 1 - C - C - C - C                                                                                               | -     |
|----------------|----------------------------------------------------------------------------------------------------|-------|----------------------------------------------------------------------------------------------------|-------|
|                |                                                                                                    |       |                                                                                                    |       |
| 1000           |                                                                                                    |       |                                                                                                    |       |
| 10000          | 1000                                                                                                    |       | the second second second second second second second second second second second second second second second se |       |
|                | /                                                                                                    |       | 1020220                                                                                                    |       |
| 100.000        |                                                                                                    |       |                                                                                                    |       |
|                |                                                                                                    | 10.0  |                                                                                                    |       |
|                |                                                                                                    |       | 1.00                                                                                                    |       |
| 1.000          |                                                                                                    | the l |                                                                                                    |       |
| 1000           |                                                                                                    |       |                                                                                                    |       |
|                |                                                                                                    |       |                                                                                                    |       |
|                |                                                                                                    |       |                                                                                                    | 20.00 |
| 1000           |                                                                                                    |       |                                                                                                    |       |
|                |                                                                                                    |       |                                                                                                    |       |
|                |                                                                                                    | 8 13  |                                                                                                    | 1200  |
| and the second |                                                                                                    |       |                                                                                                    |       |
| 1.1            |                                                                                                    | G (60 |                                                                                                    |       |
| 1.00           |                                                                                                    |       |                                                                                                    |       |
|                |                                                                                                    |       |                                                                                                    |       |
|                |                                                                                                    |       |                                                                                                    |       |
| and the second |                                                                                                    |       |                                                                                                    |       |
| _              |                                                                                                    |       | _                                                                                                    |       |

No ambiente Hórus, acesse GPS Net 2.0.

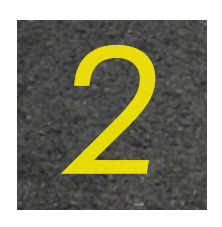

No Menu Principal (lado esquerdo), consta o Campo: Concurso de Remoção Períodico, conforme abaixo:

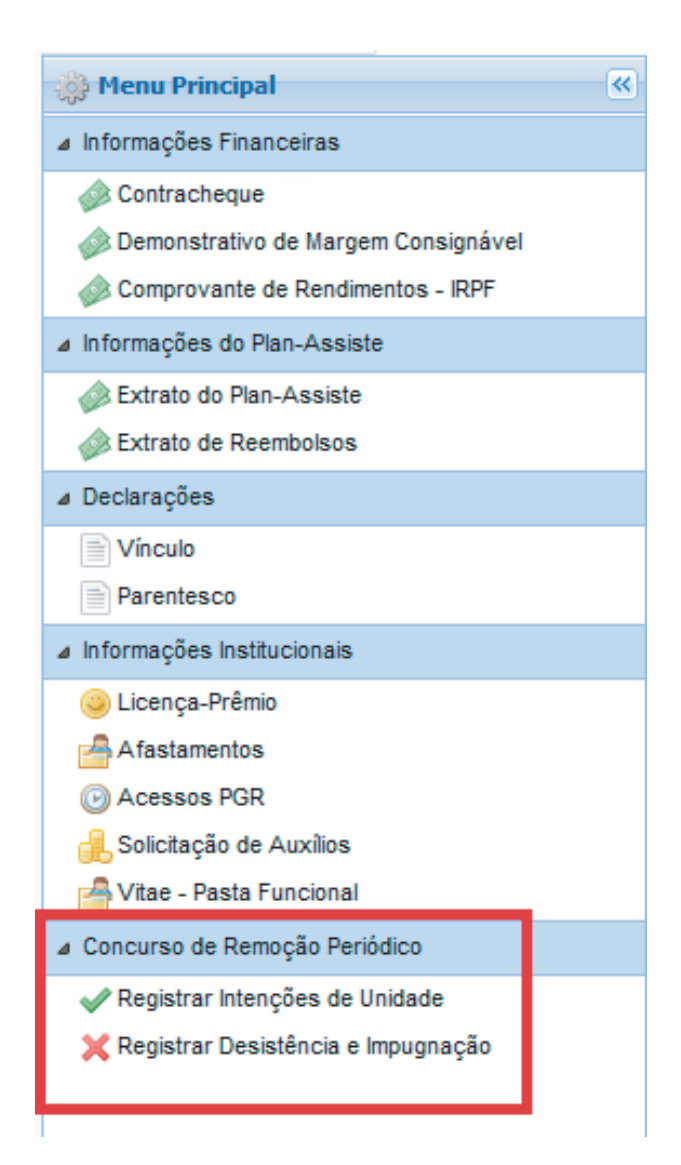

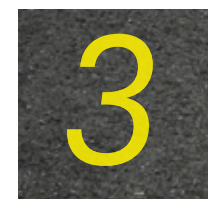

Selecione a opção "Registrar Intenções de Unidade" e, em seguida, clique em "Adicionar intenção de unidade" para registrar quantas opções desejar (número ilimitado de registros).

| 🔅 Menu Principal 🔍                                                                                                    | 🚨 Informações Pessoais | 🖌 🗸 Registrar Intenções d | le Unidade 🛞 |          |           |             |          |
|----------------------------------------------------------------------------------------------------|------------------------|---------------------------|--------------|----------|-----------|-------------|----------|
| ⊿ Informações Financeiras                                                                                                    |                        |                           |              |          |           |             |          |
| <ul> <li>Contracheque</li> <li>Demonstrativo de Margem Consignável</li> <li>Comprovante de Rendimentos - IRPF</li> </ul>                        | Unidade                |                           | Prioridade   | Situação | Expiração | Revalidação | Inclusão |
| ⊿ Informações do Plan-Assiste                                                                                                    |                        |                           |              |          |           |             |          |
| <ul> <li>Extrato do Plan-Assiste</li> <li>Extrato de Reembolsos</li> </ul>                                                                      |                        |                           |              |          |           |             |          |
| ⊿ Declarações                                                                                                    |                        |                           |              |          |           |             |          |
| Vinculo<br>Parentesco                                                                                                    |                        |                           |              |          |           |             |          |
| Informações Institucionais                                                                                                    |                        |                           |              |          |           |             |          |
| <ul> <li>Licença-Prêmio</li> <li>Afastamentos</li> <li>Acessos PGR</li> <li>Solicitação de Auxílios</li> <li>Vitae - Pasta Funcional</li> </ul> |                        |                           |              |          |           |             |          |
| Concurso de Remoção Periódico                                                                                                    |                        |                           |              |          |           |             |          |
| Registrar Intenções de Unidade                                                                                                    |                        |                           |              |          |           |             |          |
| 💢 Registrar Desistência e Impugnação                                                                                                    |                        |                           |              |          |           |             |          |

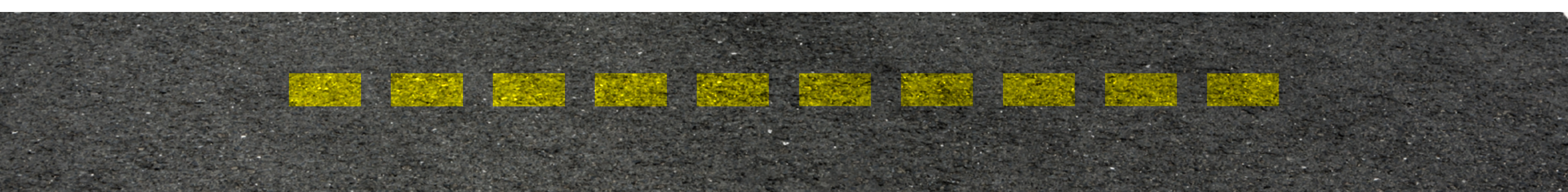

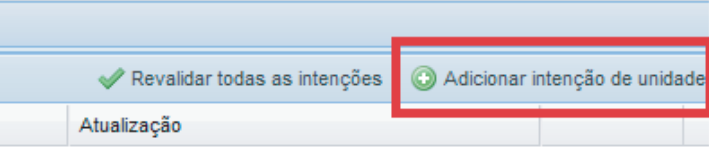

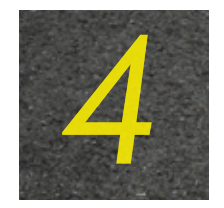

Na tela "Adicionar intenção de unidade", ao escolher a Unidade da Federação, aparecerão todas as unidades do MPU na UF desejada, classificadas em ordem alfabética pela sigla da Unidade.

|                               |             | G Adicionar intenção de unidade |   |                                      |   |   |  |  |
|-------------------------------|-------------|---------------------------------|---|--------------------------------------|---|---|--|--|
|                               |             | UF:                             |   | Prioridade:                          |   |   |  |  |
|                               |             | DF                              | ~ |                                      | ~ | 1 |  |  |
| Adicionar intenção de unidade | ×           |                                 |   | MPM / PGJM - BRASÍLIA / DF           |   |   |  |  |
| UF: Unidade:                  | Prioridade: |                                 |   | MPF / PGR - BRASÍLIA / DF            |   |   |  |  |
| TODAS Y                       | ▼ 3         |                                 | _ | MPT / PGT-BRASILIA - BRASÍLIA / DF   |   |   |  |  |
|                               |             |                                 |   | MPM / PJM/DF - BRASÍLIA / DF         |   |   |  |  |
|                               | Salvar      |                                 |   | MPF / PR-DF - BRASÍLIA / DF          |   |   |  |  |
|                               |             |                                 |   | MPF / PRR1ª REGIÃO - BRASÍLIA / DF   |   |   |  |  |
|                               |             |                                 |   | MPT / PRT-10ª REGIAO - BRASÍLIA / DF |   |   |  |  |
|                               |             |                                 |   | 🛛 🖣 🔰 Página 📉 1 de 1 🕨 🕨 🖓          |   |   |  |  |

Existe a opção de o servidor digitar o município de preferência. Assim, o sistema apresentará todas as unidades existentes na localidade escolhida.

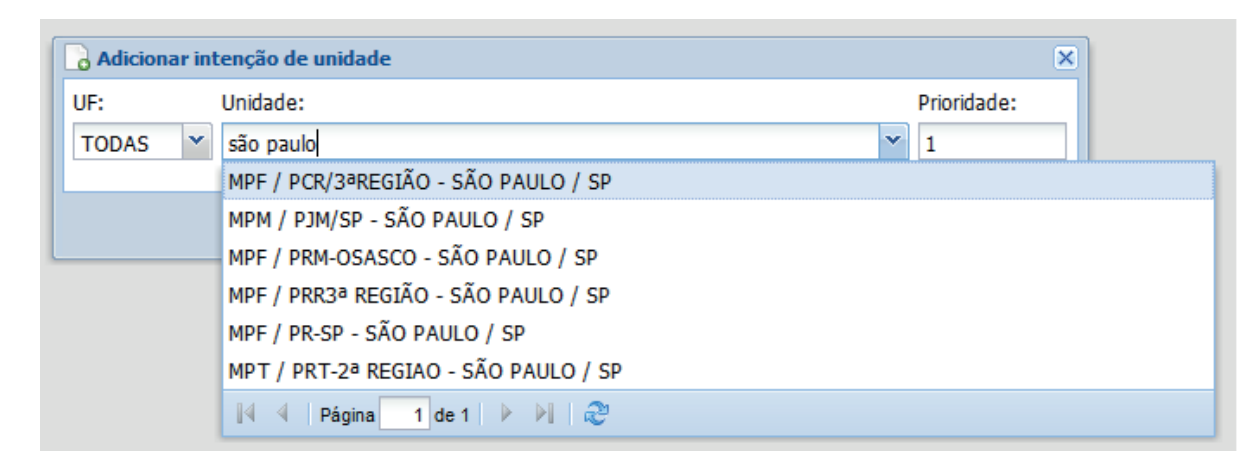

E possível redefinir a prioridade após a segunda intenção registrada. Caso a prioridade não seja preenchida, o sistema registrará a opção na sequência de cadastro. Após escolhida(s) a(s) unidade(s), clique em "Salvar". Em seguida, clique em "Confirmar" para efetivar o registro.

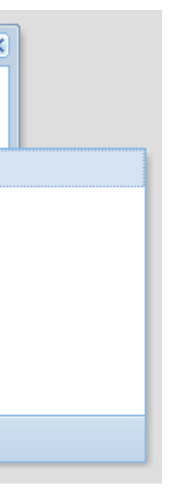

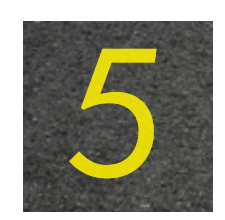

A cada unidade registrada, será encaminhado um e-mail de notificação, no qual constarão todas as intenções de unidades válidas.

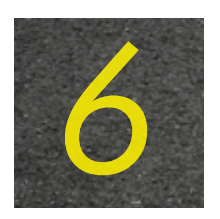

Registradas as opções, o servidor poderá consultá-las sempre que acessar a tela "Registrar Intenções" de Unidade".

|   | √ Revalidar todas as intenções     |            |          |            |                     |                           |                           |           |  |  |  |
|---|------------------------------------|------------|----------|------------|---------------------|---------------------------|---------------------------|-----------|--|--|--|
|   | Unidade                            | Prioridade | Situação | Expiração  | Revalidação         | Inclusão                  | Atualização               |           |  |  |  |
| 1 | ESMPU / ESMPU/MPU - BRASÍLIA / DF  | 1          | Vigente  | 13/11/2017 | 15/08/2017 15:59:25 | 15/08/2017 15:58:54 - MPM | 15/08/2017 15:59:25 - MPM | 🗙 Excluir |  |  |  |
| 2 | MPF / PR-AC - RIO BRANCO / AC      | 2          | Vigente  | 13/11/2017 | 15/08/2017 15:59:25 | 15/08/2017 15:59:02 - MPM | 15/08/2017 15:59:25 - MPM | 🗙 Excluir |  |  |  |
| 3 | MPF / PGR - BRASÍLIA / DF          | 3          | Vigente  | 13/11/2017 | 15/08/2017 15:59:25 | 15/08/2017 15:59:11 - MPM | 15/08/2017 15:59:25 - MPM | 🗙 Excluir |  |  |  |
| 4 | MPF / PRR1ª REGIÃO - BRASÍLIA / DF | 4          | Vigente  | 13/11/2017 | 15/08/2017 15:59:25 | 15/08/2017 15:59:25 - MPM | 15/08/2017 15:59:25 - MPM | 🗙 Excluir |  |  |  |

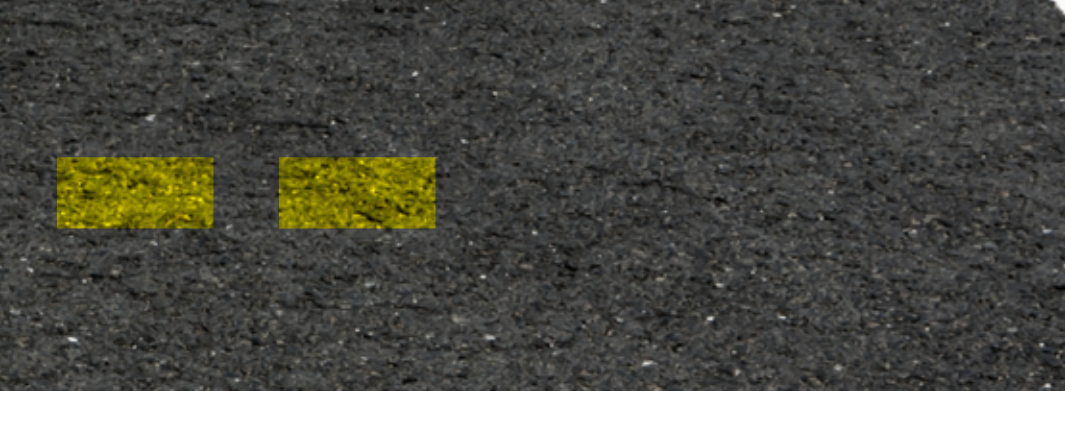

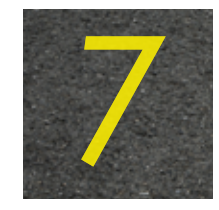

As intenções registradas terão o prazo de validade de noventa dias após a última inclusão ou exclusão de unidade. Sempre que uma opção for adicionada ou excluída, a data de validade de todas é atualizada.

Caso o servidor tenha o interesse em revalidar suas intenções por mais noventa dias, basta clicar, durante o prazo de vigência das opções registradas, no botão "Revalidar todas as intenções".

|   | Informações Pessoais                |            |          |            |                     |         |                  |                 |               |                   |
|---|-------------------------------------|------------|----------|------------|---------------------|---------|------------------|-----------------|---------------|-------------------|
| F |                                     |            |          |            |                     |         |                  | o oo istaa õõas | Adiaianas i   | atanaño de unida  |
|   |                                     |            |          | 1          |                     | _       | V Revaildar toda | s as interições | O Adicionar I | nterição de unida |
|   | Unidade                             | Prioridade | Situação | Expiração  | Revalidação         | Inclusâ | io               | Atualização     |               |                   |
|   | MPM / PGJM - BRASÍLIA / DF          | 1          | Vigente  | 17/10/2017 | 19/07/2017 15:54:37 | 19/07/  | 2017 15:54:37    | 19/07/2017 15   | ::54:37 - MPF | X Excluir         |
| 1 | 2 MPDFT / MPDFT - BRASÍLIA / DF     | 2          | Vigente  | 17/10/2017 | 19/07/2017 15:54:37 | 19/07/  | 2017 15:33:02    | 19/07/2017 15   | :54:37 - MPF  | X Excluir         |
| ; | B ESMPU / ESMPU/MPU - BRASÍLIA / DF | 3          | Vigente  | 17/10/2017 | 19/07/2017 15:54:37 | 19/07/  | 2017 15:33:16    | 19/07/2017 15   | ::54:37 - MPF | X Excluir         |

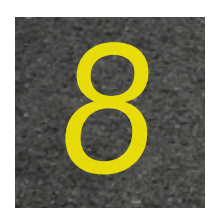

O servidor receberá e-mail de notificação próximo ao prazo de expiração das unidades cadastradas.

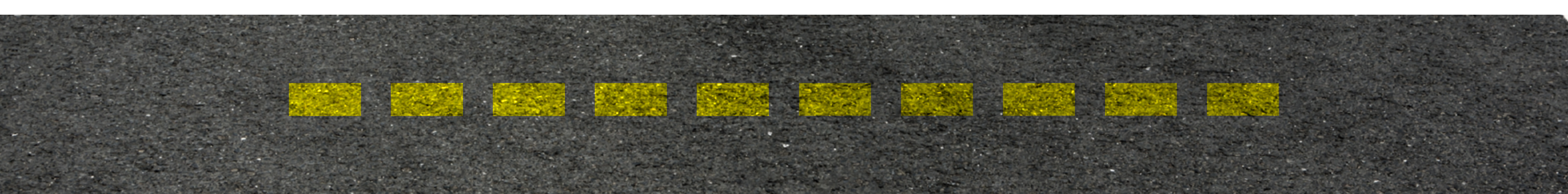

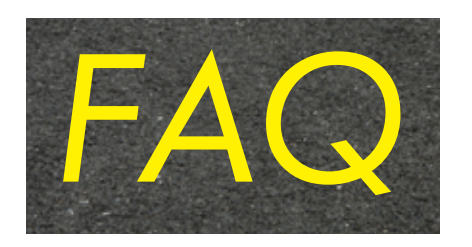

## http://www.mpu.mp.br/concurso-de-remocao/pagina-candidato/perguntas-frequentes

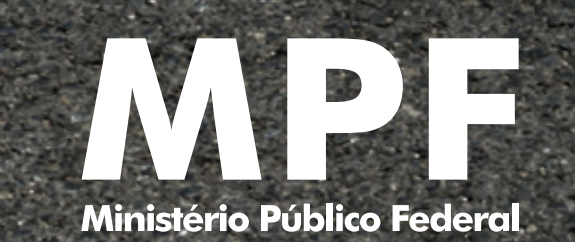

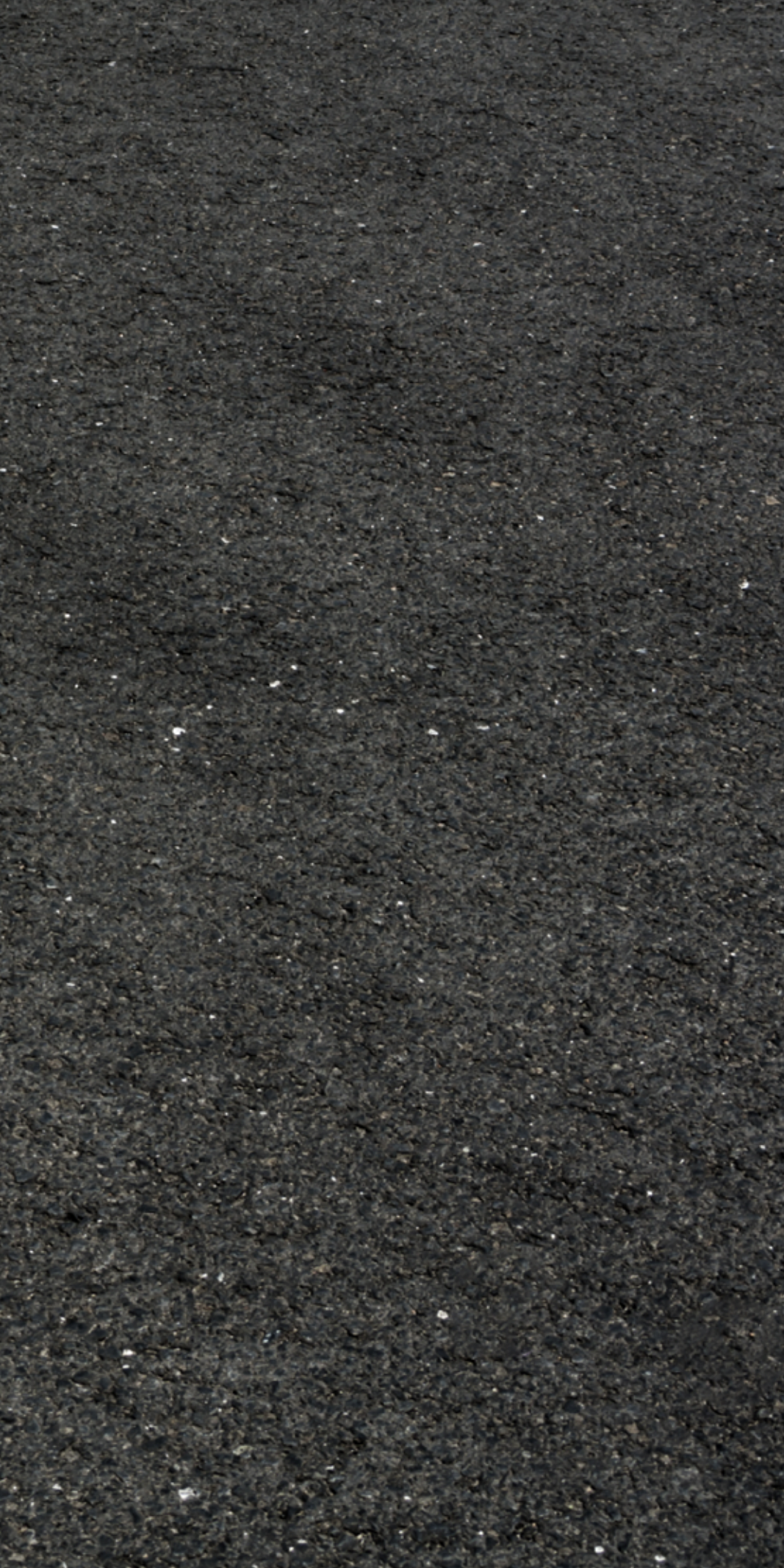